## **Employee Dashboard Time Entry**

The administrative systems under the Banner umbrella include student information systems, financial aid, and human resources. With one place to sign in employees can get their employment information, manage timesheets and leave reports.

1. Go to <u>my.langston..edu</u> and log in using your Lion Key (O-key) credentials. Select Self Service

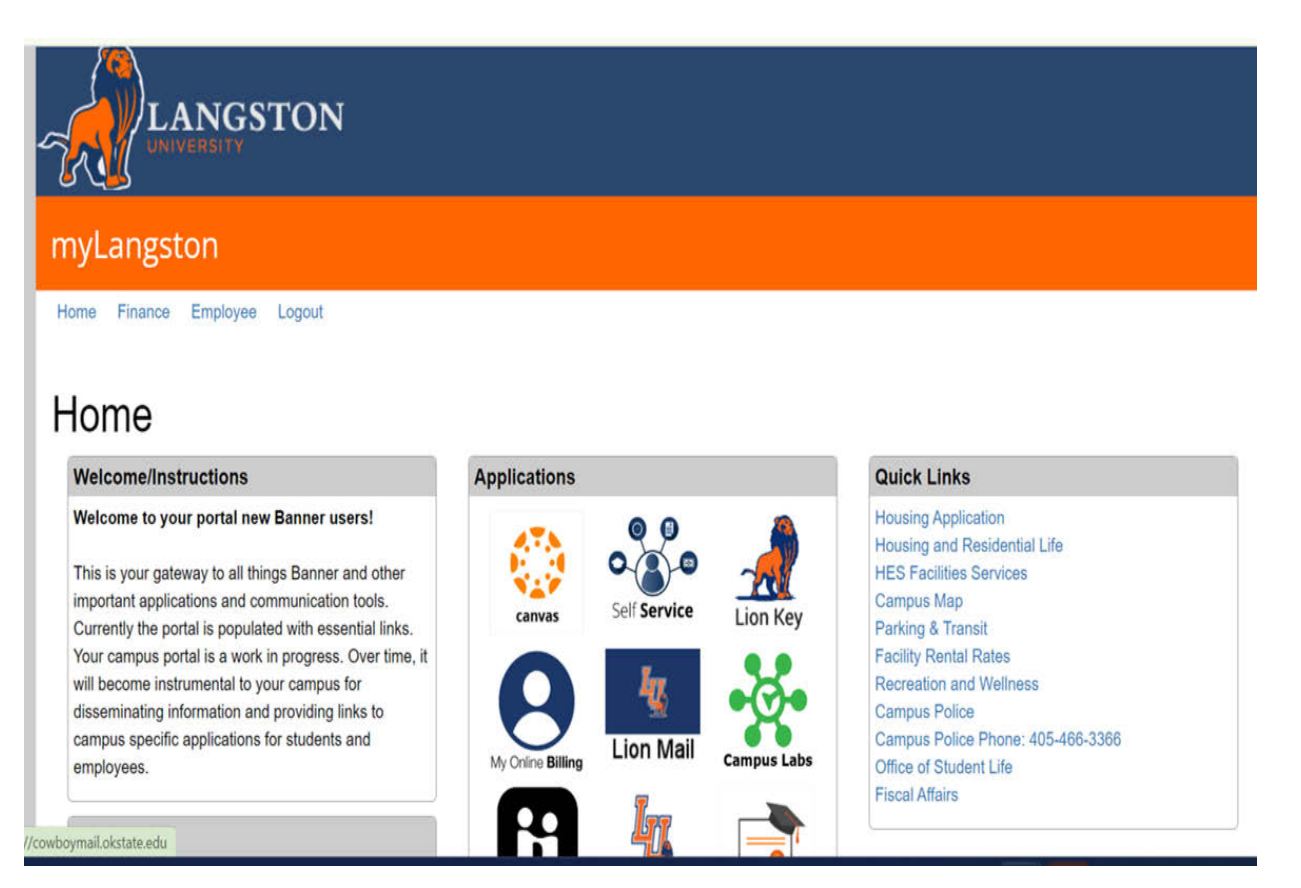

2. Landing Page: Your landing page is customized based on your level of access. Select Lion Key Sign.

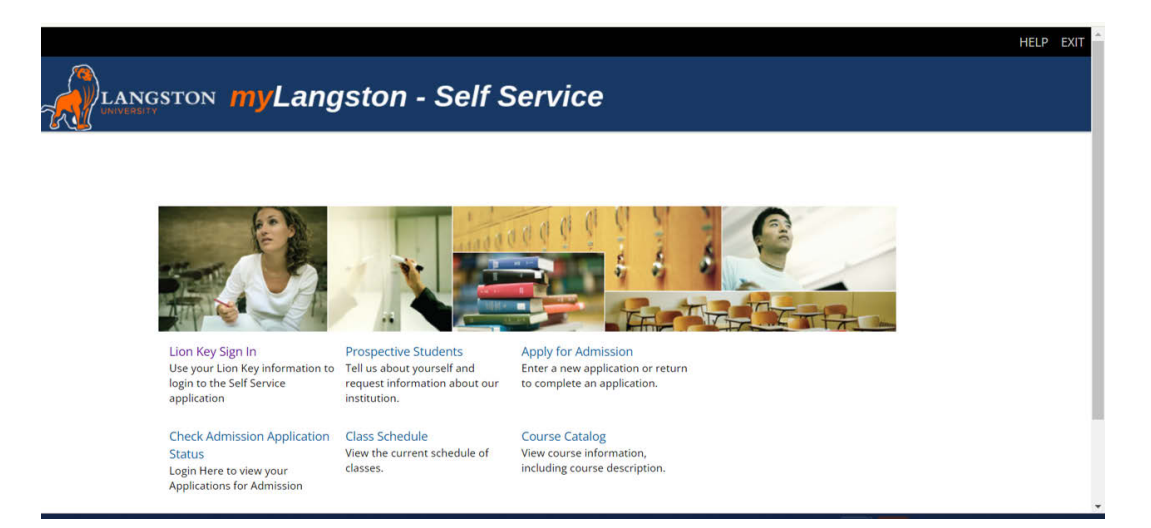

3. Employee Dashboard Tab: Select the Employee Dashboard tab to enter your Employee Dashboard. (Your tab options may vary due to access)

| PERSONAL INFORMATION                                                    | STUDENT     | FINANCIAL AID | EMPLOYEE | PROXY ACCESS | EMPLOYEE DASHBOARD | FORMER STUDENTS |  |
|-------------------------------------------------------------------------|-------------|---------------|----------|--------------|--------------------|-----------------|--|
| Employee                                                                |             |               |          |              |                    |                 |  |
|                                                                         |             |               |          |              |                    |                 |  |
| Electronic Personnel Action I                                           | Forms       |               |          |              |                    |                 |  |
| Benefits and Deductions<br>Benefits summary within Ban                  | ner.        |               |          |              |                    |                 |  |
| Tax Forms<br>W4 information, W2 Form, 109                               | 95-C Form.  |               |          |              |                    |                 |  |
|                                                                         |             |               |          |              |                    |                 |  |
| Salary Planner                                                          |             |               |          |              |                    |                 |  |
| Salary Planner<br>Benefits: Enroll, Verify, Quali                       | fying Event |               |          |              |                    |                 |  |
| Salary Planner<br>Benefits: Enroll, Verify, Quali<br>Employee Dashboard | fying Event |               |          |              |                    |                 |  |

4. To enter your time, under My Activities, select Enter Time.

| 🚦 🥝 ellucian                             |                   |                                         |      |                       |        | Oklahoma State Univers                | y 🏶 🗵        | Sanders, Barry J.   |
|------------------------------------------|-------------------|-----------------------------------------|------|-----------------------|--------|---------------------------------------|--------------|---------------------|
| Employee Dashboard<br>Employee Dashboard |                   |                                         |      |                       |        |                                       |              |                     |
|                                          | Sanders, Barry J. | Leave Balances as of 03/04/2022         |      |                       |        |                                       |              |                     |
|                                          | My Profile        | Compensatory Leave in hours             | 6.49 | Annual Leave in hours | (145.4 | Sick Leave in hours                   |              | (328.35             |
| TO DE                                    |                   | Extended Sick Leave (TRS Only) in hours | 0.00 |                       |        |                                       |              |                     |
|                                          |                   |                                         |      |                       |        |                                       | Full Leave B | Balance Information |
| Pay Information                          |                   |                                         |      |                       | *      | My Activities                         |              |                     |
| Latest Pay Stub: 10/15/2021              | All Pay Stubs     | Direct Deposit Information              |      | Deductions History    |        |                                       |              |                     |
| Earnings                                 |                   |                                         |      |                       |        | Enter                                 | me           |                     |
|                                          |                   |                                         |      |                       |        | Approve Time                          |              |                     |
| Benefits                                 |                   |                                         |      |                       | ^      | Approve Leave Report                  |              |                     |
| Taxes                                    |                   |                                         |      |                       | ^      | Approve Leave Request                 |              |                     |
| Employee Summany                         |                   |                                         |      |                       |        | Electronic Personnel Action Forms (EP | 4P)          |                     |
| comprojec secondaj                       |                   |                                         |      |                       |        | Salary Planner                        |              |                     |
|                                          |                   |                                         |      |                       |        | Pay Stub Administrator                |              |                     |

5. If you have yet to start your timesheet for the period, select the **Start Timesheet** button. If you have already started your timesheet select **In Progress**.

| Employee Dashboard       | <ul> <li>Timesheet</li> </ul>      |              |             |                 |                 |
|--------------------------|------------------------------------|--------------|-------------|-----------------|-----------------|
| Timesheet                |                                    |              |             |                 |                 |
| Approvais T              | imesheet                           |              |             |                 |                 |
|                          |                                    |              |             |                 | Pay Period 🗸    |
| Pay Period               | Hours/Units                        | Submitted On | Status      |                 |                 |
| Computer Specialist, AS9 | 952-00, X, 100157, Human Resources |              |             |                 | S Prior Periods |
| 02/20/2022 - 03/05/2022  |                                    |              | Not Started | Start Timesheet |                 |
|                          |                                    |              |             |                 |                 |

6. To clock in for the time period, select the Clock **In** button.

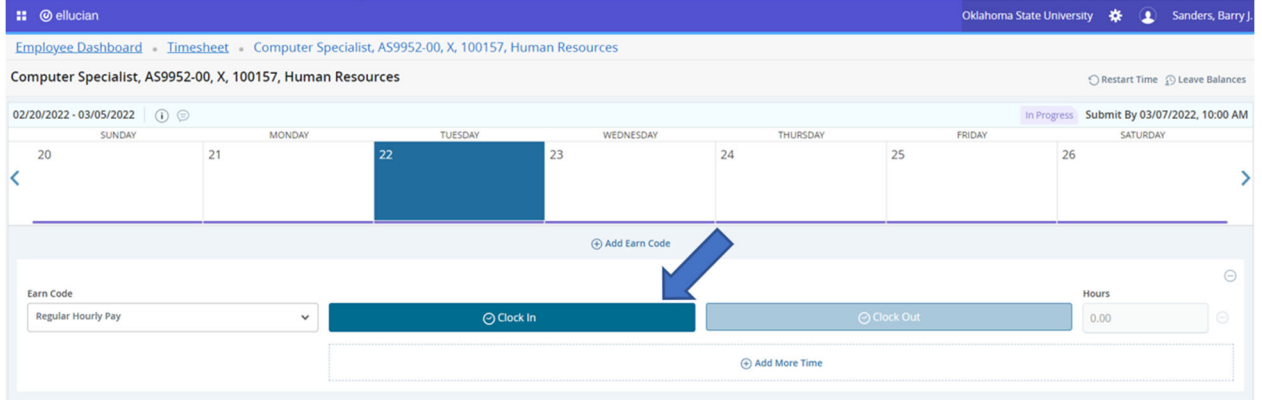

## 7. To clock out, select Clock Out.

| 🔛 🕲 ellucian            |                           |                                     |                   |          | Oklahoma State | e University 🔅 🗵        | Sanders, Barry J. |
|-------------------------|---------------------------|-------------------------------------|-------------------|----------|----------------|-------------------------|-------------------|
| Employee Dashboard •    | Timesheet • Computer Spe  | ecialist, AS9952-00, X, 100157, Hun | nan Resources     |          |                |                         |                   |
| Computer Specialist, AS | 9952-00, X, 100157, Human | Resources                           |                   |          |                | 🔿 Restart Time          | D Leave Balances  |
| 02/20/2022 - 03/05/2022 | ) 👳                       |                                     |                   |          | In F           | Progress Submit By 03/0 | 07/2022, 10:00 AM |
| SUNDAY                  | MONDAY                    | TUESDAY                             | WEDNESDAY         | THURSDAY | FRIDAY         | SATURDA                 | Υ.                |
| < 20                    | 21                        | 22                                  | 23                | 24       | 25             | 26                      | >                 |
|                         |                           |                                     | (+) Add Earn Code |          |                |                         |                   |
| Regular Hourly Pay 🧿    | 09:30 AM                  |                                     |                   |          |                |                         | / 0               |
|                         |                           |                                     |                   |          |                | т                       | otal: 0.00 Hours  |

## 8. If you adjust your time for any reason, a comment is required.

| ellucian                                                |                             |           |          | Oklahoma State Univer | rsity 🏶 😩 S        | anders, Barry J. |
|---------------------------------------------------------|-----------------------------|-----------|----------|-----------------------|--------------------|------------------|
| Employee Dashboard • Timesheet • Computer Specialist,   | AS9952-00, X, 100157, Human | Resources |          |                       |                    |                  |
| Computer Specialist, AS9952-00, X, 100157, Human Resour | rces                        |           |          |                       | 🕤 Restart Time 👔   | Leave Balances   |
| 02/20/2022 - 03/05/2022 0.08 Hours (i) (ii)             |                             |           |          | In Progress           | Submit By 03/07/2  | 022, 10:00 AM    |
| SUNDAY MONDAY                                           | TUESDAY                     | WEDNESDAY | THURSDAY | FRIDAY                | SATURDAY           |                  |
| 20 21                                                   | 22 2<br>0.08 Hours          | 3 24      | -        | 25 26                 | 5                  | >                |
|                                                         | Comment                     |           |          |                       |                    |                  |
| Earn Code In Time*                                      | Computer restarting         |           |          | Comment*              | Hours              |                  |
| Regular Hourly Pay V 09:30 AM                           | N                           |           | $\odot$  | []                    | 0.08               |                  |
|                                                         | 41 characters remaining     |           |          | k Out                 | 0.00               |                  |
|                                                         | Cancel                      | Confirm   | n        |                       |                    |                  |
|                                                         |                             |           |          | Total:                | 0.08 Hours Account | Distribution     |

## 9. When you edit time, you can type it in or use the drop-down menu.

| :: @ ellucian                   |                     |                    |                  |                   |                 | Oklah    | noma State University 🛛 🔅 | Sanders, Barry J.        |
|---------------------------------|---------------------|--------------------|------------------|-------------------|-----------------|----------|---------------------------|--------------------------|
| Employee Dashboard • Time       | esheet 。 Computer S | pecialist, AS9952- | 00, X, 100157, H | luman Resources   |                 |          |                           |                          |
| Computer Specialist, AS9952-    | 00, X, 100157, Huma | n Resources        |                  |                   |                 |          | 🔿 Resta                   | rt Time 🕤 Leave Balances |
| 02/20/2022 - 03/05/2022 (i) (j) |                     |                    |                  |                   |                 |          | In Progress Submit        | By 03/07/2022, 10:00 AM  |
| SUNDAY                          | MONDAY              |                    | TUESDAY          | WEDNESDAY         | THURSDAY        | FRIDAY   | S                         | ATURDAY                  |
| <                               | 21                  | 22                 |                  | 23                | 24              | 25       | 26                        | >                        |
|                                 |                     |                    |                  | (+) Add Earn Code |                 |          |                           |                          |
| Earn Code                       |                     | In Time*           |                  | Comment*          | Out Time*       | Comment* | Hours                     |                          |
| Regular Hourly Pay              | ~                   | 09:30 AM           |                  | 1                 | 09:30 AM        | Θ        | 0.00                      |                          |
|                                 |                     | 08 25              |                  |                   | Add More Time   |          |                           |                          |
|                                 |                     | 09 30              | 0 AM             |                   | O Had more time |          |                           |                          |
|                                 |                     | 10 33              | 5 PM             |                   |                 |          |                           | Total: 0.00 Hours        |
|                                 |                     | CANCEL             | SET              |                   |                 |          |                           |                          |
|                                 |                     | 10 35<br>CANCEL    | 5 PM<br>SET      |                   |                 |          |                           | iotal. 0.00 Hours        |

10. To enter additional earnings, such as Sick or Annual Leave, select the **Add Earn Code** button below the calendar.

|      | @ ellucian                      |                    |                       |                 |                   | _   |               |             | Oklahoma State Univers | ity 🌩      | Sanders, Bar         | rry J.  |
|------|---------------------------------|--------------------|-----------------------|-----------------|-------------------|-----|---------------|-------------|------------------------|------------|----------------------|---------|
| Em   | ployee Dashboard 🔹 Times        | heet • Computer S  | pecialist, AS9952-00, | X, 100157, Huma | in Resources      |     |               |             |                        |            |                      |         |
| Con  | nputer Specialist, AS9952-0     | 0, X, 100157, Huma | n Resources           |                 |                   |     |               |             |                        | 🔿 Restart  | Time 🕥 Leave Balan   | ces     |
| 02/2 | 20/2022 - 03/05/2022 0.08 Hour  | rs (i) 🂬           |                       |                 |                   |     |               |             | In Progress            | Submit By  | 03/07/2022, 10:00    | AM      |
|      | SUNDAY                          | MONDAY             | π                     | UESDAY          | WEDNESDAY         |     | THURSDAY      |             | FRIDAY                 | SAT        | URDAY                |         |
| <    | 20                              | 21                 | 22<br>0.08 Hours      |                 | 23                |     | 24            | 25          | 26                     |            |                      | >       |
|      |                                 |                    |                       |                 | 🕀 Add Earn Co     | ode |               |             |                        |            |                      |         |
|      | an Code                         |                    | In Time#              | 6               |                   |     | OutTimet      | Commonly    |                        | Maure      |                      |         |
|      | Regular Hourly Pay              | ~                  | 09:30 AM              | (Com            | nouter restarting |     | 09:35 AM      | Ø           |                        | 0.08       |                      |         |
|      |                                 |                    |                       |                 |                   | _   |               |             | -                      |            |                      |         |
|      |                                 |                    |                       | ⊘ Clock In      |                   |     |               | ⊖ Clock Out |                        | 0.00       |                      |         |
|      |                                 |                    |                       |                 |                   |     | Add More Time |             |                        |            |                      |         |
|      |                                 |                    |                       |                 |                   |     |               |             | Total: 0               | .08 Hours  | Account Distribution |         |
| _    |                                 |                    |                       |                 |                   |     |               |             |                        |            |                      | -       |
|      | @ ellucian                      |                    |                       |                 |                   |     |               |             | Oklahoma State Univer  | sity 🛠     | Sanders, Ba          | arry J. |
| Em   | ployee Dashboard   Times        | heet • Computer S  | pecialist, AS9952-00, | X, 100157, Huma | an Resources      |     |               |             |                        |            |                      |         |
| Con  | nputer Specialist, AS9952-0     | 0, X, 100157, Huma | n Resources           |                 |                   |     |               |             |                        | 🔿 Restart  | Time 💮 Leave Balar   | aces    |
| 02/2 | 0/2022 - 03/05/2022 0.08 Hour   | s (i) (e)          |                       |                 |                   |     |               |             | In Progress            | Submit B   | y 03/07/2022, 10:00  | MA      |
|      | SUNDAY                          | MONDAY             | T                     | UESDAY          | WEDNESDA          | ŕ   | THURSDAY      | 25          | FRIDAY                 | SA         | FURDAY               |         |
| <    | 20                              | 21                 | 22<br>0.08 Hours      |                 | 23                |     | 24            | 25          | 26                     |            |                      | >       |
|      |                                 |                    |                       |                 | ⊕ Add Earn C      | ode |               |             |                        |            |                      |         |
|      |                                 |                    |                       |                 |                   |     |               |             |                        |            |                      |         |
| E    | arn Code                        |                    | In Time*              | Comm            | nent*             |     | Out Time*     | Comment     | •                      | Hours      |                      |         |
|      | Regular Hourly Pay              | ×                  | 09:30 AM              | Con             | nputer restarting | /   | 09:35 AM      | 0           | /                      | 0.08       |                      | ł       |
|      |                                 |                    |                       | ⊖ Clock In      |                   |     |               | ⊖ Clock Out |                        | 0.00       |                      | 1       |
|      | Regular Hourly Pay              | -                  |                       |                 |                   |     | Add More Time |             |                        |            |                      |         |
|      | Compensatory Leave Taken        |                    |                       |                 |                   |     |               |             |                        |            |                      |         |
| -    | Annual Leave                    |                    |                       |                 |                   |     |               |             | Total:                 | 0.08 Hours | Account Distributio  | n       |
|      | Sick Leave                      |                    |                       |                 |                   |     |               |             |                        |            |                      |         |
|      | Holidav Pav<br>Select Earn Code | ~                  |                       |                 |                   |     |               |             |                        |            |                      |         |

11. Select appropriate **Earn Code**. Enter start and end times for this earn code and click **Save**.

| 👪 🔘 ellucian            |                                                                                                    |                                      |                       |           | Okla   | ahoma State University 🕴 | 🗧 🧕 Sanders, Barry   |
|-------------------------|----------------------------------------------------------------------------------------------------|--------------------------------------|-----------------------|-----------|--------|--------------------------|----------------------|
| Employee Dashboa        | rd • <u>Timesheet</u> • Computer S                                                                                                    | Specialist, AS9952-00, X, 100157, Hu | iman Resources        |           |        |                          |                      |
| SUNDA                   | MONDAY                                                                                                    | TUESDAY                              | WEDNESDAY             | THURSDAY  | FRIDAY | subline subline          | ATURDAY              |
| 27                      | 28                                                                                                    | 1                                    | 2<br>4.00 Hours       | 3         | 4      | 5                        | >                    |
|                         |                                                                                                    |                                      | ⊕ Add Earn Cod        | e         |        |                          |                      |
| Regular Houriy Pay      | OB:00 AM -12:00 PM   4:00 Hours<br>Clock Time: 08:33 AM -08:33 AM<br>Clock in Comment: Forget<br>Clock Out Comment: Forget<br>Octook In |                                      | Shift 1: 4.00 Hours   |           |        |                          | / ©                  |
|                         |                                                                                                    | <u> </u>                             |                       |           |        | Total: 4.00 Hours        | Account Distribution |
| Earn Code<br>Sick Leave |                                                                                                    | Start Time*                          | End Time*<br>04:00 PM | (O) Hours |        |                          |                      |
|                         |                                                                                                    |                                      | ⊕ Add More Tim        | e         |        |                          |                      |
| tit Page                |                                                                                                    |                                      |                       |           |        | Cancel                   | Save Preview         |
|                         |                                                                                                    |                                      |                       |           |        | 1                        |                      |

12. To submit time, click the **Preview** button at the bottom right side of your screen.

| 📰 🥥 ellucian           |                                                                                                    |                                |                     |          | Oklahoma | State University 🔅 🗵           | Sanders, Barry J. |
|------------------------|----------------------------------------------------------------------------------------------------|--------------------------------|---------------------|----------|----------|--------------------------------|-------------------|
| Employee Dashboa       | rd • Timesheet • Computer Speci                                                                                             | alist, AS9952-00, X, 100157, H | uman Resources      |          |          |                                |                   |
| Computer Specialis     | st, AS9952-00, X, 100157, Human Re                                                                                          | esources                       |                     |          |          | 🔿 Restart Time 👔 Le            | eave Balances     |
| 02/20/2022 - 03/05/202 | 2 12.08 Hours (i)                                                                                                    |                                |                     |          |          | In Progress Submit By 03/07/20 | 22, 10:00 AM      |
| SUNDA                  | Y MONDAY                                                                                                    | TUESDAY                        | WEDNESDAY           | THURSDAY | FRIDAY   | SATURDAY                       |                   |
| 27                     | 28                                                                                                    | 1                              | 2<br>8.00 Hours     | 3        | 4        | 5                              | >                 |
|                        |                                                                                                    |                                | ⊕ Add Earn Code     |          |          |                                | _                 |
| Regular Hourly Pay     | OB:00 AM - 12:00 PM 4.00 Hours<br>Clock ITIME: 08:33 AM - 08:33 AM<br>Clock In Comment: Forgot<br>Clock Out Comment: Forgot |                                | Shift 1: 4.00 Hours |          |          |                                | / ⊙               |
|                        |                                                                                                    |                                |                     |          |          | Total: 4.00 Hours Account D    | istribution       |
| Sick Leave             | ⊘ 12:00 PM - 04:00 PM   4:00 Hours Shift 1:                                                                                 | 4.00 Hours                     |                     |          |          | 1                              | 0                 |
| Exit Page              |                                                                                                    |                                |                     |          |          | Cancel Save                    | Preview           |

**13.** After reviewing your time, click Submit at the bottom right of your screen.

| II @ elluc      | an                   |                   |             |                   |                        |       |                  |                     |          |            | Oklahoma State University | * 🔹  | Sanders, Ba |
|-----------------|----------------------|-------------------|-------------|-------------------|------------------------|-------|------------------|---------------------|----------|------------|---------------------------|------|-------------|
| Employee (      | Dashboard - I        | imesheet •        | Computer Sp | ecialist, AS9952  | <u>-00. X. 100157.</u> | Human | Resources • Prev | iew                 |          |            |                           |      |             |
| omputer Spec    | ialist, AS9952-00, X | C, 100157, Humar  | Resources   | Submit By 03/07   | /2022 10:00 AM         |       |                  |                     |          |            |                           |      | ¢           |
| Time Entry De   | tail                 | 12.00110013       | in rogicas  | 5001111 09 051011 | 2022, 10:00 /01        |       |                  |                     |          |            |                           |      |             |
| Date            |                      | Farn Code         |             |                   |                        | Shift | Total            |                     |          |            |                           |      |             |
| 2/22/2022       |                      | 020, Regular Hour | ly Pay      |                   |                        | 1     | 0.08 Hours       |                     |          |            |                           |      |             |
| 2/22/2022       |                      | 170, Annual Leave |             |                   |                        | 1     | 4.00 Hours       |                     |          |            |                           |      |             |
| 03/02/2022      |                      | 020, Regular Hour | ly Pay      |                   |                        | 1     | 4.00 Hours       |                     |          |            |                           |      |             |
| 3/02/2022       |                      | 180, Sick Leave   |             |                   |                        | 1     | 4.00 Hours       |                     |          |            |                           |      |             |
| Time Informa    | tion                 |                   |             |                   |                        |       |                  |                     |          |            |                           |      |             |
| Date            | Earn Code            |                   | Shift       | Hours/Units       | Time In                |       | System In        | Comment In          | Time Out | System Out | Comment Out               |      |             |
| 2/22/2022       | 020, Regular Hourt   | ly Pay            |             | 0.08              | 09:30 AM               |       | 09:29 AM         | Computer restarting | 09:35 AM | 09:34 AM   |                           |      |             |
| 2/22/2022       | 170, Annual Leave    |                   |             | 4.00              | 12:00 PM               |       |                  |                     | 04:00 PM |            |                           |      |             |
| 03/02/2022      | 020, Regular Hourt   | ly Pay            |             | 4.00              | 08:00 AM               |       | 08:33 AM         | Forgot              | 12:00 PM | 08:33 AM   | Forgot                    |      |             |
| 03/02/2022      | 180, Sick Leave      |                   |             | 4.00              | 12:00 PM               |       |                  |                     | 04:00 PM |            |                           |      |             |
| Summary         |                      |                   |             |                   |                        |       |                  |                     |          |            |                           |      |             |
| Earn Code       |                      | Shift             | Week 1      | Week 2            | Total                  |       |                  |                     |          |            |                           |      |             |
| 020, Regular Ho | arly Pay             | 1                 | 0.08        | 4.00              | 4.08 Hours             |       |                  |                     |          |            |                           |      |             |
| 70, Annual Lea  | /e                   | 1                 | 4.00        |                   | 4.00 Hours             |       |                  |                     |          |            |                           |      |             |
| 180, Sick Leave |                      | 1                 |             | 4.00              | 4.00 Hours             |       |                  |                     |          |            |                           |      |             |
| fotal Hours     |                      |                   | 4.08        | 8.00              |                        |       |                  |                     |          |            |                           |      |             |
| Routing and S   | tatus                |                   |             |                   |                        |       |                  |                     |          |            |                           |      |             |
| Name            |                      |                   | Action      |                   | Date & Tin             | ne    |                  |                     |          |            |                           |      |             |
|                 |                      |                   |             |                   |                        |       |                  |                     |          | Return     |                           | Subr | nit         |
|                 |                      |                   |             |                   |                        |       |                  |                     |          |            |                           |      |             |

Questions or Problems: Contact <u>helpdesk@langston.ed</u>, <u>helpdesk@osu.edu</u> or call at 405-744-4357.